## Mitsubishi A Series (CPU Port)

(Supporting A2A, A2AS, A2USH, A1SH, A3N, A2ASH(CPU-S1) Series)

### HMI Factory Setting:

Baud rate: 9600, 8, ODD, 1

Controller Station Number: 0 (no PLC station number in protocol, therefore, only 1(HMI) to 1(PLC) communication is allowed.)

Control Area / Status Area: D0/D10

### Connection

### a. RS-422 (DOP-A/AE Series)

| DOP Series          |                      | C                    | Controller       |
|---------------------|----------------------|----------------------|------------------|
| 9 pin D-SUB male (I | RS-422)              | 25 pin D-            | SUB male(RS-422) |
| RXD+ (2)            | 01.01. <sup>31</sup> | ol C1. <sup>II</sup> | (3) SDB (TXD+)   |
| RXD- (1) -          | or C <sup>4 31</sup> | ol C <sup>1.11</sup> | (16) SDA (TXD-)  |
| TXD- (4) 🗕          | aLC1. <sup>ir</sup>  | oLC1. <sup>)(</sup>  | (15) RDA (RXD-)  |
| TXD+ (3)            | aLG1. <sup>31</sup>  | oLC1. <sup>11</sup>  | (2) RDB (RXD+)   |
| RTS+ (7) -          | aLO1. <sup>ir</sup>  | ol.C1. <sup>jr</sup> | (4) CTS+         |
| CTS+ (8) -          | PLC1.it              | pLC1.ir              | (5) RTS+         |
| RTS- (6) 🗕          | PLC1.IT              | pLC1. <sup>II</sup>  | (17) CTS-        |
| CTS- (9) —          | pLC1.it              | PLC1.ir              | (18) RTS-        |
|                     | $\sim C \Lambda^{M}$ | $\sim c \Lambda^{M}$ |                  |

# DUP Series HMI Connection Manual

### b. RS-422 (DOP-AS57 Series)

| DOP Series                |         | Controller                |                 |  |
|---------------------------|---------|---------------------------|-----------------|--|
| 9 pin D-SUB male (RS-422) |         | 25 pin D-SUB male(RS-422) |                 |  |
| R+(COM2)                  | PLO1 if | PLC1.ir                   | (3) SDB (TXD+)  |  |
| R-(COM2)                  | PLC1.11 | PLC1.1                    | (16) SDA (TXD-) |  |
| T-(COM2)                  | PLC1.1  | PLC1.N                    | (15) RDA (RXD-) |  |
| T+(COM2)                  | PLC1.X  | PLC1.W                    | (2) RDB (RXD+)  |  |
| T+(COM3)                  | PLC1.I  | PLC1.N                    | (4) CTS+        |  |
| R+(COM3)                  | PLC1.1  | PLC1.X                    | (5) RTS+        |  |
| T-(COM3)                  | PLC1.1  | PLC1.11                   | (17) CTS-       |  |
| R-(COM3)                  | PLC1.1  | PLC1.1                    | (18) RTS-       |  |
|                           |         |                           |                 |  |

| L. RS-422 (DOP-D Series)  |           |            |          |
|---------------------------|-----------|------------|----------|
| DOP Series                | C         | Controller |          |
| 9 pin D-SUB male (RS-422) | 25 pin D- | SUB male   | (RS-422) |
| RXD+ (COM2-4)             | PLONK     | (3) SDB    | (TXD+)   |
| RXD- (COM2-9)             | PLO X     | (16) SD    | A (TXD-) |
| TXD- (COM2-6)             | PLO X     | (15) RD    | A (RXD-) |
| TXD+ (COM2-1)             |           | (2) RDB    | s (RXD+) |
| RTS+ (COM3-1)             | <u>_</u>  | (4) (      | CTS+     |
| CTS+ (COM3-4)             | VICA X    | (5) I      | RTS+     |
| RTS- (COM3-6)             | VICAN.    | (17)       | CTS-     |
| CTS- (COM3-9)             | PP-AM     | (18)       | RTS-     |
|                           |           |            |          |

#### rias) PC DC л

## Definition of PLC Read/Write Address

## a. Registers

| plotting plotting plot | Format            | Deed (Myrite Demos              | Data                                    | Note         |
|------------------------|-------------------|---------------------------------|-----------------------------------------|--------------|
| Туре                   | Word No. (n)      | Read/Write Range                | Length                                  |              |
| Input                  | Xn                | <b>X</b> 0 – <b>X</b> 7FF       | Word                                    | Hexadecimal, |
| 21 A.S. 21 A.S.        | N. A. M. A.       |                                 | 1.15                                    | <u>1, 4</u>  |
| Output                 | Yn                | <b>Y</b> 0 – <b>Y</b> 7FF       | Word                                    | Hexadecimal, |
|                        | Ni Ace and Ni Ace |                                 | i na literative                         | 1            |
| Link Relay             | Bn                | BO – BFFF                       | Word                                    | Hexadecimal, |
| NA A A                 |                   |                                 | 1 A A A A A A A A A A A A A A A A A A A | 1            |
| Internal Relay         | <b>M</b> n        | <b>M</b> 0 - <b>M</b> 8191      | Word                                    | 1            |
| Special Internal Relay | <b>SM</b> n       | <b>SM</b> 9000 - <b>SM</b> 9255 | Word                                    | <u>2</u>     |
| Latch Relay            | Ln                | L0 - L8191                      | Word                                    | <u>1</u>     |

V1.01 Revision November, 2011

## **DUP** Series HMI Connection Manual

| Туре                  | Format<br>Word No. (n) | Read/Write Range                | Data<br>Length | Note                |
|-----------------------|------------------------|---------------------------------|----------------|---------------------|
| Annunciator           | Fn                     | <b>F</b> 0 – <b>F</b> 2047      | Word           | 1                   |
| Timer Value           | TNn                    | <b>TN</b> 0 – <b>TN</b> 2047    | Word           | PLO                 |
| Counter Value         | <b>CN</b> n            | <b>CN</b> 0 - <b>CN</b> 1023    | Word           | - CA. <sup>35</sup> |
| Data Register         | Dn                     | D0 - D8191                      | Word           | PL9                 |
| Special Data Register | SDn                    | <b>SD</b> 9000 - <b>SD</b> 9255 | Word           | CA. <sup>IX</sup>   |
| File Register         | <b>R</b> n             | <b>R</b> 0 – <b>R</b> 8191      | Word           | PL <sup>a</sup>     |
| Link Register         | Wn                     | WO – WFFF                       | Word           | Hexadecimal         |
| Input Card Register   | <b>PX</b> n            | <b>PX</b> 0 – <b>PX</b> 7FF     | Word           | Hexadecimal,        |
|                       | 1.10                   |                                 | N              | <u>1, 4</u>         |

### b. Contacts

| Time                   | Format      | - Bood /W/rite Dongo            | Note                     |
|------------------------|-------------|---------------------------------|--------------------------|
| гуре                   | Bit No. (b) | Keau/ write Kange               |                          |
| Input                  | Xb          | X0 – X7FF                       | Hexadecimal,<br><u>4</u> |
| Output                 | Yb          | Y0 – Y7FF                       | Hexadecimal              |
| Link Relay             | Bb          | BO – BFFF                       | Hexadecimal              |
| Internal Relay         | Mb          | M0 – M8191                      | PLC                      |
| Special Internal Relay | SMb         | <b>SM</b> 9000 – <b>SM</b> 9255 |                          |
| Latch Relay            | Lb          | L0 – L2047                      | PLC                      |
| Annunciator            | Fb          | <b>F</b> 0 – <b>F</b> 2047      |                          |
| Timer Contact          | TSb         | <b>TS</b> 0 – <b>TS</b> 2047    | PLC                      |
| Timer Coil             | TCb         | TC0 – TC2047                    |                          |
| Counter Contact        | CSb         | <b>CS</b> 0 – <b>CS</b> 1023    | P/C/                     |
| Counter Coil           | CCb         | CC0 - CC1023                    |                          |
| Input Card Register    | <b>PX</b> b | <b>PX</b> 0 – <b>PX</b> 7FF     | Hexadecimal,<br><u>4</u> |

### 

- 1) Device address must be the multiple of 16.
- 2) Device address must be 9000 plus the multiple of 16.
- 3) If the PLC station number is set as 0 and a read/write register error occurs on HMI, please reset the PLC station number to 255.
- 4) If a read/ write register X error occurs on HMI, please use register PX.

- 5) R address would vary upon the FILE REGISTER of PLC setting.
  - For Example : A2USH
  - 1K:3800-4000H
  - 2K:3000-4000H
  - 3K:2800-4000H
  - 4K : 2000-4000H
  - 5K~8K : ...

FILE REGISTER : PLC must be on or Read/Write will be incorrect..

6) How to set File Register (R) for Mitsubishi A serial PLC:

- 1. Startup MELSOFT series GX Developer.
- 2. Open "Project Data List" windows. ("View" Option)
- 3. Double click Parameter \ PLC Parameter, and open "Setting" window.
- 4. Set Memory Capacity  $\setminus$  File Register (0 ~8).
- 5. Press "End" button on the bottom and complete the setting.
- 6. Execute OnLine\Write to PLC.
- 7. Enable the "Parameter \ PLC/Network" and "File register \ Main" option (check the check box next to "Parameter \ PLC/Network" and "File register \ Main").
- 8. Press "Execute" button.
- 9. Complete